# **Mobile Device Management Enrollment - iOS**

How to enroll your Apple device into AirWatch Intelligent Hub

## Requirements

In order to enroll your Apple device, you will need the following:

- Ensure you are eligible to enroll in mobile device management software
- Have you Apple ID and Password
  - If you do not have an Apple ID, please <u>create one</u>. You can <u>create an Apple ID without</u> <u>entering credit card information</u>
  - o If you have an Apple ID but forgot the password, you can reset your Apple ID password.
- iOS device cannot be jailbroken/compromised.
- Active Mednet AD Account.
- PIN or Password enabled on your iOS device.
- A backup of your personal data from your iOS device (recommended).

#### Instructions

Use the steps below to enroll an iOS device. Please note, steps 9 and 10 regarding profile install from settings applies to iOS 12.2 and above.

- Navigate to <u>https://awagent.com</u> from your iOS web browser or scan the QR code to the left with the device's built-in camera (ability to scan a QR code without a third-party app is a feature available in for iOS 11+)
- 2. Download Intelligent Hub Agent from the App Store
- 3. Open the Intelligent Hub Agent
  - 4. In the first screen, type in your Email Address. Tap **Next**.

| Search 📶 😤 | 6:09 PM       | 7 60% 🛄 🥬 |
|------------|---------------|-----------|
|            | 0             |           |
|            |               |           |
| Email Addr | ess or Server |           |
|            |               |           |
|            | 🇱 QR Code     |           |
|            | Next          |           |
|            |               |           |

5. Type in your Active Directory (AD) Username and Password and tap Next.

|   | 0        |  |
|---|----------|--|
|   | Username |  |
| L |          |  |
|   | Next     |  |

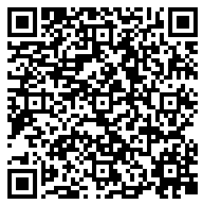

6. Accept Terms and Conditions.

 $\times$ 

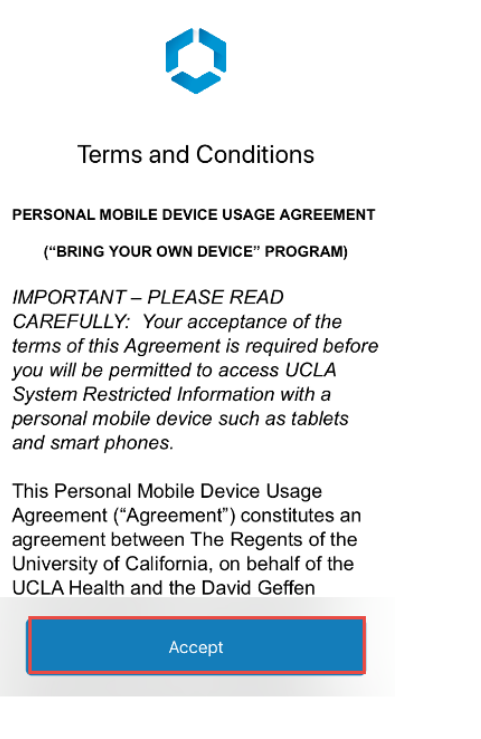

8. If you receive a prompt that the website is trying to open Settings to show and download a configuration profile, tap **Allow**.

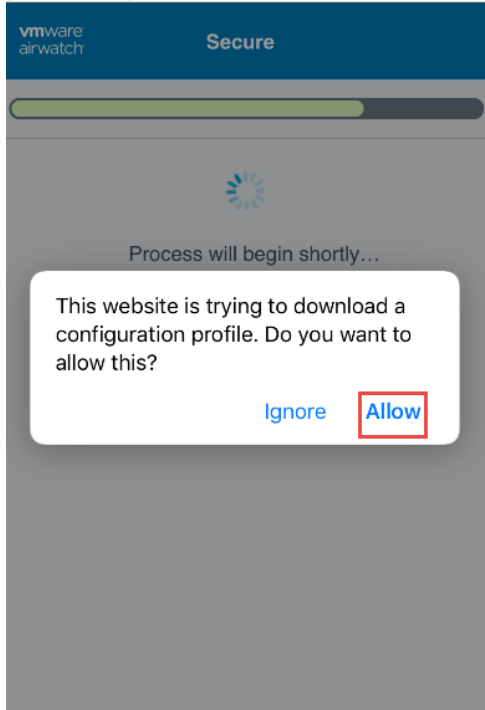

7. Read the Workspace Services information. Tap **Next**.

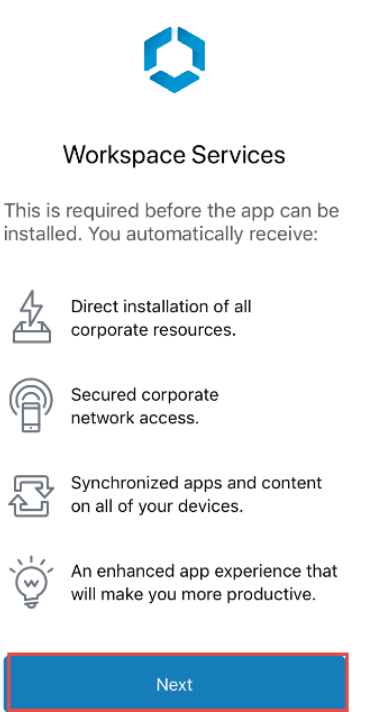

9. Once the profile has been downloaded, select **Close**.

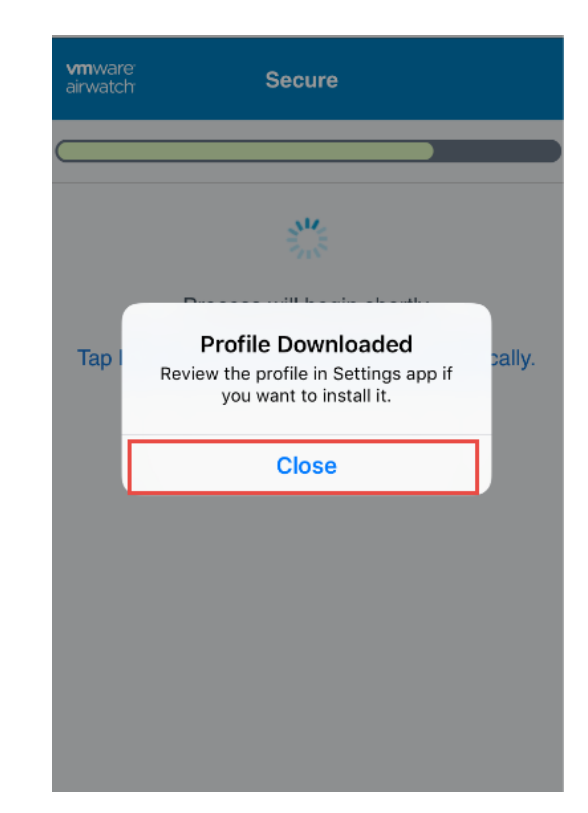

Mobile Device Management Enrollment - iOS Page 2 of 6 | Rev. April 26, 2019 10. On your iOS device, go to Settings. Select the Profile Downloaded option.

| Se             | ettings          |                 |
|----------------|------------------|-----------------|
|                |                  |                 |
|                |                  | >               |
|                |                  |                 |
| Profi          | ile Downloaded   | >               |
| FION           | le Downloaded    |                 |
| ≻              | Airplane Mode    | $\bigcirc$      |
| <b>?</b>       | Wi-Fi            | Not Connected > |
| *              | Bluetooth        | On >            |
| ((†))<br>((†)) | Cellular         | >               |
| ନ୍ତ            | Personal Hotspot | Off >           |
| VPN            | VPN              | $\bigcirc$      |

# 12. If prompted, enter your device security passcode.

|                             | Enter Passcode                   | Cancel                            |
|-----------------------------|----------------------------------|-----------------------------------|
|                             |                                  |                                   |
|                             |                                  |                                   |
|                             |                                  |                                   |
|                             |                                  |                                   |
| En                          | ter your passco                  | de                                |
| С                           |                                  | C                                 |
|                             |                                  |                                   |
|                             |                                  |                                   |
|                             |                                  |                                   |
|                             |                                  |                                   |
|                             |                                  |                                   |
|                             |                                  |                                   |
| 1                           | 2                                | 3                                 |
| 1                           | 2<br>ABC                         | 3<br>Def                          |
| 1                           | 2<br>5                           | 3<br>DEF                          |
| 1<br>4<br>оні               | 2<br>                            | 3<br>Def<br>6<br>MNO              |
| 1<br>4<br>сні<br>7<br>роргя | 2<br>^80<br>5<br>JKL<br>8<br>TUV | 3<br>Def<br>6<br>MNO<br>9<br>WXYZ |

11. When the Install Profile pages displays, tap **Install**.

|             | Device Manager<br>Workspace                                                        |                                   |   |
|-------------|------------------------------------------------------------------------------------|-----------------------------------|---|
| Signed by   | *.awmdm.com<br>Verified ✓                                                          |                                   |   |
| Description | Device Management profil<br>activate access to work ap<br>services on your device. | e to manage an<br>oplications and | d |
| Contains    | Device Enrollment Challen                                                          | ige                               |   |
| More Det    | ails                                                                               |                                   | > |
| F           | emove Downloaded                                                                   | Profile                           |   |
|             |                                                                                    |                                   |   |
|             |                                                                                    |                                   |   |
|             |                                                                                    |                                   |   |
|             |                                                                                    |                                   |   |
|             |                                                                                    |                                   |   |

13. Confirm Install by tapping **Install**.

|             | Device Manager<br>Workspace                                                                               |  |
|-------------|----------------------------------------------------------------------------------------------------|--|
| Signed by   | *.awmdm.com<br>Verified 🖌                                                                                 |  |
| Description | Device Management profile to manage and activate access to work applications and services on your device. |  |
| Contains    | Device Enrollment Challenge                                                                               |  |
| More Det    | ails                                                                                                    |  |
|             |                                                                                                    |  |
| F           | Remove Downloaded Profile                                                                                 |  |
|             |                                                                                                    |  |
|             |                                                                                                    |  |
|             |                                                                                                    |  |
|             | Install                                                                                                   |  |
|             |                                                                                                    |  |
|             | Cancel                                                                                                    |  |
|             |                                                                                                    |  |

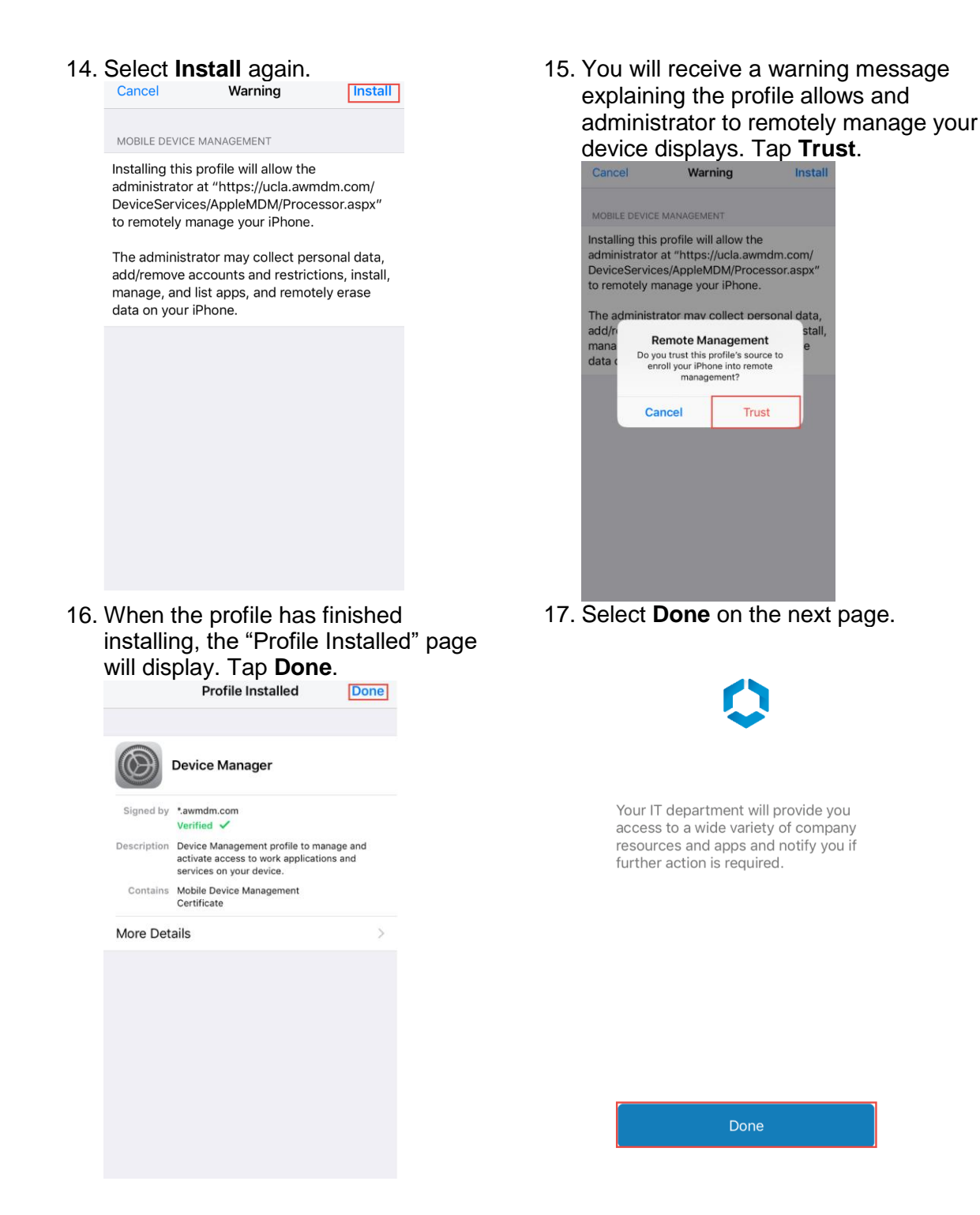

Please note, this warning message is required by Apple and UCLA Health IT is unable to adjust the warning message. Please be aware of the following:

Upon separation, UCLA will only perform an enterprise wipe which only remove Exchange data from your device (email, calendar, notes, and task related to your AD username and password).

UCLA does not have mobile device management configured to capture any web viewing history. We will collect the following information to aid in device identification and troubleshooting:

- operating system
- model
- display model
- last time device checked in with software
- enrollment status

encryption status

- if it has been jailbroken
- International Mobile
  Equipment Identity number
- phone number

This information is viewed only when necessary to resolve problems for a specific device.

current carrier

home carrier

18. When the profile has finished installing, the Profile Installed page displays. Tap **Done**.

|                                                                                                    | Profile Installed                                                                                                    | Done                     |
|----------------------------------------------------------------------------------------------------|----------------------------------------------------------------------------------------------------|--------------------------|
|                                                                                                    |                                                                                                    |                          |
| $(\mathbf{A})$                                                                                                    | Device Manager                                                                                                    |                          |
| En and and a state of the state of the state |                                                                                                    |                          |
| Signed by                                                                                                    | *.awmdm.com                                                                                                    |                          |
|                                                                                                    | Verified 🗸                                                                                                    |                          |
| Description                                                                                                    | Verified ✓<br>Device Management profile to<br>activate access to work applica<br>services on your device.                                          | manage and<br>ations and |
| Description<br>Contains                                                                                                    | Verified<br>Device Management profile to<br>activate access to work applica<br>services on your device.<br>Mobile Device Management<br>Certificate | manage and<br>ations and |

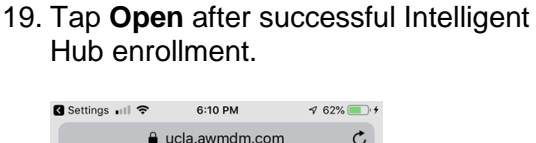

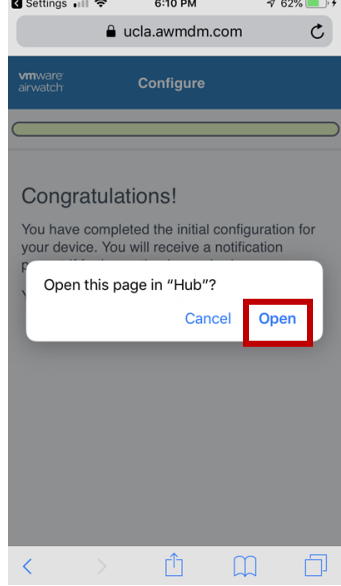

20. Enter your Mednet Email password when prompted. Note: Synching email may take up to 60 minutes. If you do not automatically get prompted for your Mednet email password, open your mail client and you should get the prompt. After 60 minutes, if you do not see email after relaunching the Mednet – O365 mail app, please contact Customer Care.

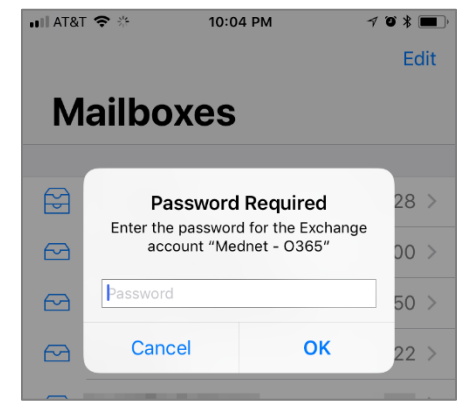

Mobile Device Management Enrollment - iOS Page 5 of 6 | Rev. April 26, 2019 Note: You may receive a quarantine email notice after enrollment with the following information:

**To**: Bruin, Joe <JBruin@mednet.ucla.edu> **Subject**: Your mobile device is temporarily blocked from synchronizing using Exchange ActiveSync until your administrator grants it access.

**Message:** Your mobile device is temporarily blocked from accessing content via Exchange ActiveSync because the mobile device has been quarantined. You don't need to take any action. Content will automatically be downloaded as soon as access is granted by your administrator. Information about your mobile device: Device model: iPhoneXXXX

### Questions

If you experience any issues enrolling your device in mobile device management software, please contact Customer Care at 310-26**7-CARE** (2273). Specialists are available 24/7 to provide support. For in-person support, stop by <u>IT Connect</u>.